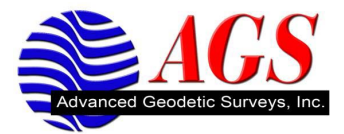

## **Quick Trimble Access 2101 Port Change**

Only one thing needs to be changed...The port number.

Trimble Access/Settings/Connect/GNSS Contact...Edit your existing GNSS contact.

Change the IP Port from 8080 to 2101

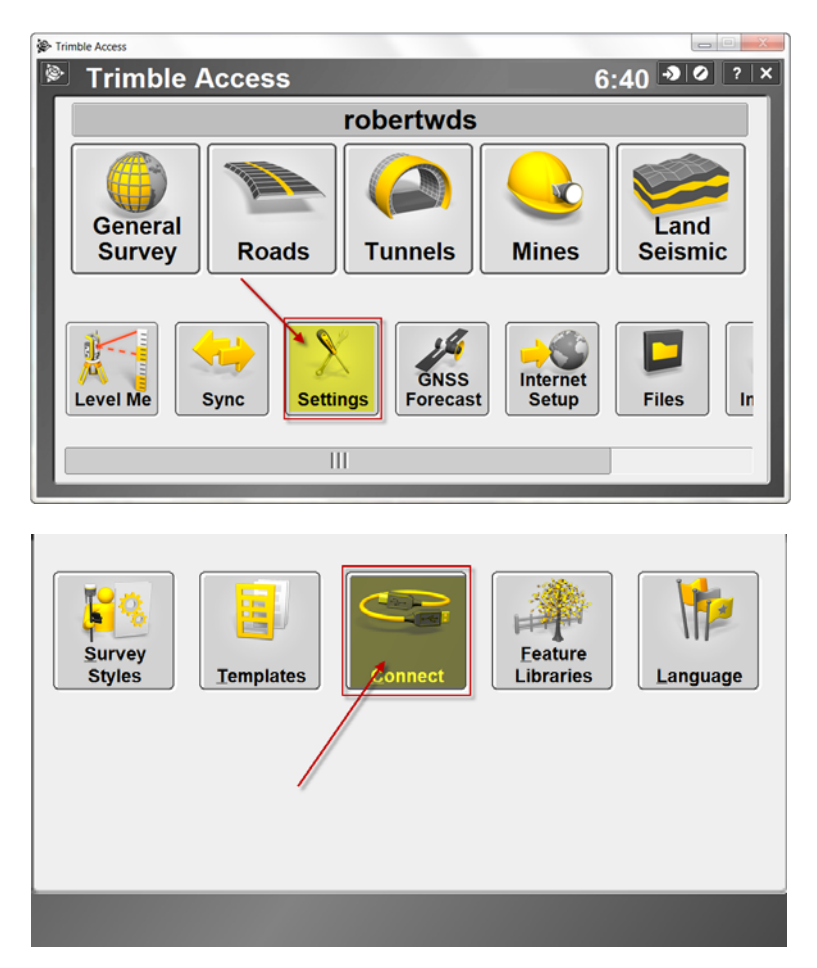

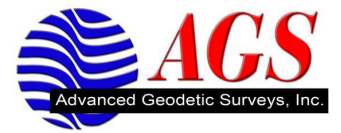

| Connect                   | - <b>)</b> () ? - ×             |
|---------------------------|---------------------------------|
| Internet Setup            |                                 |
| GNSS contacts             | <b></b>                         |
| Auto connect              | 2                               |
| Radio settings            |                                 |
| Bluetooth                 |                                 |
|                           | ,                               |
|                           |                                 |
|                           |                                 |
|                           |                                 |
| Back                      | Next                            |
| D ONOC contexts           |                                 |
| SNSS contacts             |                                 |
| RTKNET                    | Internet rover                  |
|                           |                                 |
|                           |                                 |
|                           |                                 |
|                           |                                 |
|                           |                                 |
|                           | $\sim$                          |
|                           |                                 |
| Fsc                       | Edit                            |
| New Delete Cop            | y Luit                          |
| Edit GNSS contact         | -> 0 ? - ×                      |
| NTPIP Configuration       |                                 |
| Use NTRIP:                | Use NTRIP v1.0:                 |
| Use proxy server:         | Connect directly to Mountpoint: |
|                           |                                 |
| NTRIP username:<br>wdsXXX | NTRIP password:                 |
|                           | IP Port:                        |
| Send user identity info:  |                                 |
|                           |                                 |
|                           | <b>2</b> <sup>/2</sup>          |
| Esc                       | Config                          |
|                           | coning                          |